# Cargo Office ASU-Solution

Kurzübersicht der Funktionalität

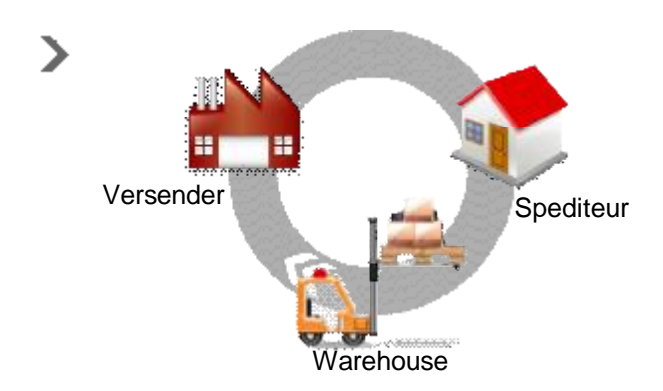

# Inhaltsverzeichnis

| 0. Voraussetzungen             | Seite 2       |
|--------------------------------|---------------|
| 1. Anmeldung                   | Seite 2       |
| 2. Stocklist                   | Seite 3       |
| 3. Stammdaten                  | Seite 4 – 6   |
| 4. Auftragsdetails             | Seite 7       |
| 5. Versandplanung / Reeder     | Seite 8 – 11  |
| 6. Spediteur                   | Seite 12 – 13 |
| 7. Lager                       | Seite 14 – 15 |
| 8. Sicherheit - Berechtigungen | Seite 16      |

### 0. Vorraussetzungen

Die Anwendung basiert auf dem "Microsoft Remote Desktop" (MSRDP). Damit dieser korrekt ausgeführt wird, ist es erforderlich das ActiveX-Steuerelemente ausgeführt werden. Im Internet Explorer sollte die Seite <u>http://pbteam.dyndns.org</u> zu den vertrauenswürdigen Seiten hinzugefügt werden.

Der MSRDP arbeitet über den Port 3389. Dieser muß, sofern Sie eine Firewall oder einen Proxy-Server verwenden, freigeschaltet sein.

Bitte wenden Sie sich an Ihren IT-Verantwortlichen um zu prüfen, ob die o.g. Vorraussetzungen erfüllt sind.

### 1. Anmeldung

Die Anmeldung an unserem Cargo Office ASU erfolgt über das Internet. Link: <u>http://pbteam.dyndns.org/tsweb/Default.htm</u>

Es öffnet sich automatisch der Internet-Explorer mit der Server-Verbindungsseite, auf der Sie Idgl. auf den Button "Verbindung herstellen" klicken müssen…

| Interestication (Log - Marchank Environment Capiton)         Der Geschnetten gracht Deutering Space [         Der Geschnetten gracht Deutering Space [ <th>n 🕑</th> <th>Config 133</th>                                                                                                    | n 🕑                                                                                    | Config 133                                                                                                    |
|----------------------------------------------------------------------------------------------------|----------------------------------------------------------------------------------------|----------------------------------------------------------------------------------------------------|
| ka) *a-ta                                                                                                    | interve                                                                                | r                                                                                                    |
| Microsoft Convertion of Microsoft Convertion of Microsoft Convert of Microsoft Convertance of Microsoft Convert of Microsoft Convert of Microsof | Anmeldung am Term<br>Benutzername und P<br>beachten!!!):<br>Benutzername:<br>Passwort: | inalserver<br>asswort lauten (Großschreibung                                                                                                  |
| Anmeldung Cargo-Office Benutzer: Passwort: DK                                                                                                    | echen X                                                                                | Anmeldung am Programm / an unserer<br>Datenbank<br>Cargo Office - ASU<br>Benutzername und Passwort erhalten<br>Sie von P+B Team auf Anfrage!! |

### 2. Stocklist

Nach der Anmeldung an Cargo Office ASU wird die Versandzentrale / Stocklist angezeigt. Die linke Seite zeigt alle am Lager verfügbaren Sendungen, die rechte Seite alle Versandplanungen (auch abgeschlossene, sofern diese nicht außerhalb der "+/- 000 Tage" Filterdefinition (oben in der Mitte) liegen). Anhand der farblichen Markierungen ist der "Status" der jeweiligen Sendung / Versandplanung zu erkennen.

Stati wie folgt:

Sendungen: weiß – offen, ungeplant / undisponiert, im Lagerbestand grau – geplant / disponiert, im Auslagerprozess aber noch im Lagerbestand nicht vorhanden / nicht mehr angezeigt – ausgelagert!

Versandlisten: weiß

- offen, in Planung
   Versandplanung abgeschlossen
- rot Versandplanung abgeschlossen gelb – Packauftrag an das Lager erteilt, in der Bearbeitung / Kommissionierung
- grün Packauftrag erledigt, Ware steht zur Abholung bereit
- grau Ausgelagert

| W  | serbestand 🗾  | Kd-NrJ Frachtz.                                                                                                    | KisHD / Auftraggeber                                                                                                    | 0 Aufträgs-Nr. D                                                                                                    | _1   | -4 090 • T    | sge Neu 🏠 Lösch           | en X Stamm         |                |
|----|---------------|----------------------------------------------------------------------------------------------------|----------------------------------------------------------------------------------------------------|----------------------------------------------------------------------------------------------------|------|---------------|---------------------------|--------------------|----------------|
| 5  | Sendung: AV.  | Referenz                                                                                                    | Order-Fir.                                                                                                    | [Ur] Versender / Lieferant<br>Name                                                                                                    | -    | S Dispatch ID | Dispatch / Unit Name      | Datum<br>Veisandpl | Transportentia |
| t, | 9320391 - 001 | Putter Southeast                                                                                                    | Hadan                                                                                                    |                                                                                                    |      | 10 100320     | 5-00                      | 07.08.2007         | N              |
|    | 9320401 - 001 | F (Section of the section of the sec | 200                                                                                                    | 7                                                                                                    |      | 100300        | Pagement                  | 30.07.2007         | N              |
|    | 9320402 - 001 | PSWS-million                                                                                                    | dim:                                                                                                    | chan the                                                                                                    |      | 45 100301     | Defact the second         | 01.08.2007         | N              |
|    | 9320403 - 001 | FISCHMENT                                                                                                    | Game.                                                                                                    | change                                                                                                    |      | 108382        | State of Street, or other | 01.08.2007         | N              |
|    | 9320404 - 001 | P SHOT SHOT                                                                                                    | 10 10 THE 1                                                                                                    | characteristic contracteristic contracteristic |      | 50 100319     | 54 prillioner             | 07.08.2007         | N              |
|    | 9320405 - 001 | Permittent                                                                                                    | dime                                                                                                    | Charles .                                                                                                    |      | 50 100318     | Margane                   | 06.08.2007         | N              |
|    | 9320406 - 001 | 10000                                                                                                    | alien                                                                                                    | river and a second                                                                                                    |      | 50 100315     | Propagation in the        | 03.08.2007         | N.             |
|    | 9320406 - 002 |                                                                                                    |                                                                                                    | change                                                                                                    |      | 50 100314     | Transa and the other      | 03.08.2007         | N              |
|    | 143696 - 001  | Sec                                                                                                    | 25                                                                                                    | Manager                                                                                                    |      | 50 100313     | <b>Description</b>        | 03.08.2007         | N              |
|    | 143716 - 001  | Personality                                                                                                    | A                                                                                                    | Section                                                                                                    |      | 50 100312     | Dimension                 | 03.08.2007         | N              |
|    | 143725 - 001  | Re-                                                                                                    | 25                                                                                                    | Smilitte                                                                                                    |      | 50 100311     | Second second             | 03.08.2007         | N              |
|    | 144076 - 001  | No.                                                                                                    | 15-35-51                                                                                                    | Kipme-                                                                                                    |      | 50 100310     | Del contratore            | 03.08.2007         | N              |
|    | 144093 - 001  | North                                                                                                    | 2007                                                                                                    | *aute                                                                                                    |      | 50 100308     | Wantighter                | 03.08.2007         | N              |
|    | 144344 - 001  | N-                                                                                                    | Erregen                                                                                                    | Bergering                                                                                                    |      | 50 100307     | Trans. and in cases       | 03.08.2007         | N              |
|    | 144357 - 007  | North                                                                                                    | 200000000000000000000000000000000000000                                                                                                    | Semantics                                                                                                    |      | 50 100306     | Separation                | 02.08.2007         | N              |
|    | 144407 - 001  | Contractor Contractor                                                                                                    | 28. 57                                                                                                    | Kine (                                                                                                    |      | 50 100305     | Posterio                  | 02.08.2007         | N              |
|    | 140509 - 001  | Manager.                                                                                                    | 2 Contraction of the                                                                                                    | Ast                                                                                                    |      | 50 100303     | HUSS Internation          | 01.08.2007         | N              |
|    | 141625 - 001  | Destroy                                                                                                    | ARC STOLEN                                                                                                    | Kappellin Colleged                                                                                                    |      | 50 100304     | Margarian                 | 30.07.2007         | N              |
|    | 142014-001    | 1.manuel                                                                                                    | 2                                                                                                    | Here                                                                                                    |      | 50 100299     | Transition into the       | 30.07.2007         | N              |
|    | 142186 - 001  | Address of the Address of the Addres | 200000000000000000000000000000000000000                                                                                                    | Promission                                                                                                    |      | 50 100298     | Competence and            | 30.07.2007         | N              |
|    | 142833 - 001  | ph. collectores                                                                                                    | 202                                                                                                    | Access of the second                                                                                                    |      | 50 100297     | No. of Concession, Name   | 30.07.2007         | N              |
|    | 143494 - 001  | Elements.                                                                                                    | Canadh                                                                                                    | The second second                                                                                                    |      | 50 100296     | Management                | 27.07.2007         | N              |
|    | 143715-001    | <b>Minage</b>                                                                                                    | Concentration of the local division of the local division of the l |                                                                                                    |      | 50 100295     | Crie                      | 26.07.2007         | N              |
|    | 144106 - 001  | Designed 1                                                                                                    |                                                                                                    | Solution in contract of                                                                                                    |      | 50 100294     | North                     | 26.07.2007         | N              |
|    | 144113-001    | Manifest                                                                                                    |                                                                                                    | Common States                                                                                                    |      | 50 100309     | Www                       | 25.07.2007         | N              |
|    | 141104 - 001  | Same                                                                                                    | 2-1-1-1-1-1-1-1-1-1-1-1-1-1-1-1-1-1-1-1                                                                                                    | Som                                                                                                    |      | 50 100283     | Print, Constant           | 24.07.2007         | N              |
|    | 143691 - 001  | Same                                                                                                    | 200100-7                                                                                                    | Sterior                                                                                                    |      | 50 100292     | Selucione                 | 24.07.2007         | N              |
|    | 144107 - 001  | Summer Street                                                                                                    |                                                                                                    |                                                                                                    |      | 50 100290     | Statute and statements    | 20.07.2007         | N              |
|    |               |                                                                                                    |                                                                                                    |                                                                                                    |      | 50 100289     | Second                    | 20.07.2007         | N              |
|    |               |                                                                                                    |                                                                                                    | Unverfügt: 190                                                                                                    | 11   |               |                           |                    | 3              |
|    |               |                                                                                                    |                                                                                                    | Angeceigt: 180                                                                                                    | 31 🗸 |               |                           | Ang. Send.         | ngen: 172      |
|    |               |                                                                                                    |                                                                                                    |                                                                                                    | 1    |               |                           |                    | -              |

## 3. Stammdaten (Reederei)

Die Stammdaten können über die Schaltfläche "Stammd." in der Stocklist aufgerufen und dort gepflegt werden. Der Tabreiten "Zuordnung Häfen" ist nur für den Spediteur vorgesehen und für Versender / Reeder hier deaktiviert.

### 3.1 Consignees

| Suchname<br>Soneonane: | 44 Code:            | Haten: WWWDBK     |
|------------------------|---------------------|-------------------|
| 37888E                 | Musterstreet        |                   |
| AZ/Ort                 | 10000 New York City |                   |
| el ) Fax               | W W W .muster.com   | Canageree gespent |
| maz                    | nfo@master.com      | Grund der Sperre  |
|                        |                     |                   |
|                        | [                   |                   |
|                        |                     |                   |
|                        |                     |                   |
|                        |                     |                   |
|                        |                     |                   |
|                        |                     |                   |

### 3.2 Einheiten (Schiffe)

| Bezeichnung (Charter Name) | Name (Ship Name)          | Nr.      | Code (MD Nummer) | Тур        | Klasse | 88 |
|----------------------------|---------------------------|----------|------------------|------------|--------|----|
| 4                          | 1                         | P.JW.    | 91               | PL         | *      | •  |
| 5                          | March 1                   | P.1 1    | 9127014          | Planet     | *      |    |
| 6 Martine                  | Automation and Automation | P.2 = 0. | 9177556          | Plumper    | -      | •  |
| 8                          | L/Ben                     | P.anit.  | 50               | Pa         |        | *  |
| 40 M                       | 1                         | P.ATTEL  | 912-14           | A          | *      | *  |
| 41                         | M                         | Gal.     | 91               | As         |        | -  |
| 42                         | 1.                        | V = 6.   | 90000            | Activ      | 7      | -  |
| 431.2                      | M                         | V.91116  | 912 3            | Δ.         | *      |    |
| 44                         | hanness and a second      | D.C2     | 912501           | Astronomia | *      | *  |
| 45 64                      | Martin Street and         | 0.0772   | 91               | A          | -      |    |
| 45 C                       | March 1997                | Durei).  | 9%               | Astronom   | -      | -  |
| 671                        | 1.2mm                     | P/5.     | 9-11207          | A          | *      |    |
| 48                         | -                         | Furne.   | 97               | As         | -      | •  |
| 49 1.                      | 1.2 Contraction of the    | 10000    | 91 91            | Astron     | *      | *  |
| 50 %                       | 1.200000                  | turnes.  | 925-01           | A          | *      |    |
| 54 Row                     | R.                        |          | 9225/03          | Agentie    | *      |    |
| 55 80.00.00                | 1                         | V.7+++-3 |                  | Stamo      | -      | -  |
| 55 MR                      | Real Property lies and    | VT 4.    |                  | 58         | *      |    |
|                            |                           |          |                  |            |        |    |
|                            | 1                         |          |                  |            |        |    |

| signees   Einheten                                                                                                    | Tupen Elacon Seren Artikal                                                                                                    |  |
|----------------------------------------------------------------------------------------------------|----------------------------------------------------------------------------------------------------|--|
| a Marine Language I                                                                                                    | The second second |  |
|                                                                                                    | Batactorias                                                                                                    |  |
|                                                                                                    | www.united                                                                                                    |  |
| and the second division of the second division of the second divisio |                                                                                                    |  |
| -                                                                                                    |                                                                                                    |  |
| and the second second se                                                                                                    |                                                                                                    |  |
|                                                                                                    |                                                                                                    |  |
|                                                                                                    |                                                                                                    |  |
|                                                                                                    |                                                                                                    |  |
|                                                                                                    |                                                                                                    |  |
|                                                                                                    |                                                                                                    |  |
|                                                                                                    |                                                                                                    |  |
|                                                                                                    |                                                                                                    |  |
|                                                                                                    |                                                                                                    |  |
|                                                                                                    |                                                                                                    |  |
|                                                                                                    |                                                                                                    |  |
|                                                                                                    |                                                                                                    |  |
|                                                                                                    |                                                                                                    |  |
|                                                                                                    |                                                                                                    |  |
|                                                                                                    |                                                                                                    |  |
|                                                                                                    |                                                                                                    |  |
|                                                                                                    |                                                                                                    |  |
|                                                                                                    |                                                                                                    |  |
|                                                                                                    |                                                                                                    |  |
|                                                                                                    |                                                                                                    |  |
|                                                                                                    |                                                                                                    |  |
|                                                                                                    |                                                                                                    |  |
|                                                                                                    |                                                                                                    |  |
|                                                                                                    |                                                                                                    |  |
|                                                                                                    |                                                                                                    |  |
| 22                                                                                                    | 2                                                                                                    |  |

### 3.4 Klassen

| ASU - Stamme               | daten                              |           | <u>e</u> ; |
|----------------------------|------------------------------------|-----------|------------|
| onsignees Einh             | elten Typen Klassen Serien Autikel | no Hiteri |            |
| en al Francis Darrant<br>I | Bez                                |           |            |
| L.S.                       | Germanischer Lloyd                 | -         |            |
|                            |                                    |           |            |
|                            |                                    |           |            |
|                            |                                    |           |            |
|                            |                                    |           |            |
|                            |                                    |           |            |
|                            |                                    |           |            |
|                            |                                    |           |            |
|                            |                                    |           |            |
|                            |                                    |           |            |
|                            |                                    |           |            |
|                            |                                    |           |            |
|                            |                                    |           |            |
|                            |                                    |           |            |
|                            |                                    |           |            |
|                            |                                    |           |            |
|                            |                                    |           |            |
|                            |                                    |           |            |
|                            |                                    |           |            |
|                            |                                    |           |            |
|                            |                                    |           |            |
|                            |                                    |           |            |
|                            |                                    |           |            |
|                            |                                    |           |            |
|                            |                                    |           |            |
|                            |                                    |           |            |
| hk                         |                                    | 1         |            |
| cichem 🗔                   | Neu II Löschen 🟦 Hille             | Beenden 😫 | ent lat    |
| 118                        | The state of the                   |           |            |

### 3.5 Serien

| Conspress         Extension         Types         Nature         Extension           At-Type 1978/14-4         Extension         Extension         Extension           At-Type 1978/14-4         Extension         Extension         Extension           Strap 1978/14-1         Extension         Extension         Extension           R-Type 1978/14-1         Extension         Extension         Extension           Strap 1978/14-1         Extension         Extension         Extension           Strap 1978/14-100         Extension         Extension         Extension           Strap 1978/14-100         Extension         Extension         Extension           Strap 1978/14-100         Extension         Extension         Extension                                                                                                    | 🖗 ASU - Stammdat    | ten                               |             | <u>e</u> x |
|----------------------------------------------------------------------------------------------------|---------------------|-----------------------------------|-------------|------------|
| D         bezeichtung           A1-Typ 159-01-28         1025 TEU           PTyp         128 TEU, 551 PEU - 25 TEU (MO)           Stryp         1060 TEU                                                                                                    | Consignees Einheits | en Typen Klassen Serien Artikel   | hang Haten  |            |
| ALTyp 19130 144<br>ALTyp 19130 144<br>ALTyp 19130 144<br>ESTyp 1000 TEU<br>5-Typ 1000 TEU<br>ESTyp 1000 TEU<br>ESTYP 1000 TEU<br>ESTYP 1000 TEU<br>ESTYP 1000 | 0                   | Bezelohnung                       |             |            |
| A2-7-79 Try D 13:0 8 1025 TEU<br>R179 1129 TEU, 551 TEU (MD)<br>S-759 1055 TEU                                                                                                    | A1-Typ 8138 / 1-4   | 1647 TEU                          |             |            |
| P. Tyg 1129 TEU, 551 TEU (100)<br>5.Typ 1035 TEU<br>1                                                                                                    | A2-Typ Typ 8138 #   | 1835 TEU                          |             |            |
|                                                                                                    | P-Typ               | 1129 TEU, 551 FEU + 25 TEU ( MO ) |             |            |
| Specifier II He II forder & End I                                                                                                    | S-Typ               | 1098 TEU                          |             |            |
| Spechen R Lou D Lizeden R Leerden R                                                                                                    |                     |                                   |             |            |
| Specifiers In Bear Back                                                                                                    |                     |                                   |             |            |
|                                                                                                    |                     |                                   |             |            |
| Speichen R Beu D Licken T Hile R Berden R                                                                                                    |                     |                                   |             |            |
| Speichen R Leu Discher THe Berder R                                                                                                    |                     |                                   |             |            |
| Speschen R Beu D Läschen R Hille R Beerden R                                                                                                    |                     |                                   |             |            |
| Speichen R Beu II Lücken I Hie R Benden R                                                                                                    |                     |                                   |             |            |
| Speichen R Neu D Lücchen T Hille R Beenden R                                                                                                    |                     |                                   |             |            |
| Speichen R Neu D Lücchen T Hille R Beenden R                                                                                                    |                     |                                   |             |            |
| Speichen R Neu D Lücchen T Hille R Bernden R                                                                                                    |                     |                                   |             |            |
| Speichen R Neu D Lücchen T Hille R Beerden R                                                                                                    |                     |                                   |             |            |
| Speichen R Neu D Lüschen T Hille R Beenden R                                                                                                    |                     |                                   |             |            |
| Speichen R Neu D Lüschen T Hile R Beenden R                                                                                                    |                     |                                   |             |            |
| Speichen R Neu D Lüschen T Hile R Beenden R                                                                                                    |                     |                                   |             |            |
| Speichen R Neu D Lüschen T Hille R Beenden R                                                                                                    |                     |                                   |             |            |
| Speichen R Neu D Lüschen T Hille R Beenden R                                                                                                    |                     |                                   |             |            |
| Speichem 🔐 Neu 🛄 Lüschen 🏦 Hille 🔛 Beenden 🎼 Eacel 🗃                                                                                                    |                     |                                   |             |            |
| Speichem 🔐 Neu 🛄 Lüschen 🏦 Hille 🔛 Beenden 🎼 Eacel 🛞                                                                                                    |                     |                                   |             |            |
| Speichen 🔐 Neu 🛄 Löschen 🍵 Hille 🔛 Beenden 🕵 Escel 🖻                                                                                                    |                     |                                   |             |            |
| Speichen 🔐 Neu 🛄 Löschen 🍵 Hille 🔛 Beender 🕼                                                                                                    |                     |                                   |             |            |
| Speichen 🙀 Neu 🛄 Löschen 🍵 Hille 🔛 Beender 🕼                                                                                                    |                     |                                   |             |            |
| Speichen 🙀 Neu 🛄 Löschen 🍵 Hille 🔛 Beender 🕼 🔄                                                                                                    |                     |                                   |             |            |
| Speschen 🙀 Neu 🛄 Lüschen 🍵 Hille 🔛 Beender 🎼 🔄 Excel 🖻                                                                                                    | 1.                  |                                   | <u>&gt;</u> |            |
| Speschem 🙀 Neu 🛄 Lüschen 🍵 Hille 🔛 Bennden 🕼 🛛 Excel 🖻                                                                                                    | 2000112             |                                   |             |            |
| Sherneur PA Ben m Free B Beaugeu B Free B                                                                                                    | and a               | n al mu al lun                    | [20]        | and the    |
|                                                                                                    | Speichem Int        | Ben 🗍 Poschen 🛄 Hille             | Heenden 🙀   | Eace E     |

### 3.6 Artikel / Warenarten

| E          | ASU - Stammdates                                                  | e x      |
|------------|-------------------------------------------------------------------|----------|
| 1          | Consignees Einheiten Typen Klassen Serien Affikal Zamin mittarien |          |
|            | Warenart                                                          |          |
| ŀ          | ARTIKEL XXX                                                       |          |
| 100<br>141 |                                                                   |          |
| 8          |                                                                   |          |
|            |                                                                   |          |
|            |                                                                   |          |
|            |                                                                   |          |
| -          | 14.1 ×                                                            |          |
| -          | Speichern will Lieu 🗊 Lièchen 🗊 Hite 🖬 B                          | cenden 🙀 |

4. Auftragdetails Die Auftragdetails können per Doppelklick auf eine Sendungszeile in der Stocklist aufgerufen werden. Hier kann die Warenart / Artikel festgelegt werden. Dies dient einer leichteren Identifizierung der Sendung bei der späteren Versandplanung.

| Auftragedetails 21                                                                                | 1 4114480                                                                                                    |                                                                           |                                                | 2                  |
|---------------------------------------------------------------------------------------------------|----------------------------------------------------------------------------------------------------|---------------------------------------------------------------------------|------------------------------------------------|--------------------|
| – Aufraggeber<br>Kunden-ID / Ne<br>Kunde                                                          | 2362 420271<br>Particular<br>Particular | Referenz Kunde<br>Ansprechpatner<br>Telefon / Fax<br>Esnal                |                                                |                    |
| Kunde wünsch/ Mel<br>Absender<br>Datum<br>Anliefesung<br>Name<br>Straße<br>PLZ / Ort<br>Beneskung | 29 03:2007<br>17:27:11<br>A<br>20095<br>Hawburg                                                                                                    | Englänger<br>Datum<br>Abholung<br>Name<br>Straße<br>PLZ / Oc<br>Bemerkung | 23.03.2007<br>11.27:11<br>                     |                    |
| MAWB                                                                                              | Mark/HAWB/D-Nr.* Anc.* Vepeckung                                                                                                    | Brutter L 8 H<br>8.20 33 33 36                                            | CBM Vol Benu Waternart / Inhalt*<br>0.039 6.53 | 0                  |
| Summen                                                                                            | а                                                                                                    | 8,20                                                                      | 0.039 6.53                                     |                    |
| ok 🗸                                                                                              |                                                                                                    |                                                                           |                                                | Auftrag aufruten 📑 |

# 5. Versandplanung5.1 Stocklist ohne Versandplanungen

| _        | Kd-Nr./ Frachtz D                                                                                                    | Kd-ID / Auftraggeber 0                                                                                                    | • •- 0:0 • Tage                | Neu 📔 Losahen 🗙                   | Stanued 🛅                                        |
|----------|----------------------------------------------------------------------------------------------------|----------------------------------------------------------------------------------------------------|--------------------------------|-----------------------------------|--------------------------------------------------|
| Referenz | Dider Nr.                                                                                                    | (Ur-) Vetoendet / Liefetent<br>Naire                                                                                                    | S Dispatch ID Dispat           | chi / Unit Name Daturi<br>Versand | Transportailtel D                                |
| 01       | 1000                                                                                                    | No. Anno 1995                                                                                                    |                                |                                   |                                                  |
| 01 //    | And in case of the local division of the local division of the loc | the second second second second second second second second second second second second second second second se                                                                                                    |                                |                                   |                                                  |
| 01 will  | Parameter Parameter                                                                                                    |                                                                                                    |                                |                                   |                                                  |
| 01       | statement in the local division of the local division of the local | The second second second second second second second second second second second second second second second se                                                                                                    |                                |                                   |                                                  |
| 01       |                                                                                                    | and a second second sec |                                |                                   |                                                  |
| 01       |                                                                                                    | the second second second second second second second second second second second second second second second se                                                                                                    |                                |                                   |                                                  |
| 01       |                                                                                                    | the second second second second second second second second second second second second second second second se                                                                                                    |                                |                                   |                                                  |
| 01       | Station of Lot of Lot o | and the second second s |                                |                                   |                                                  |
| 01 ~     |                                                                                                    | Test Transmission                                                                                                    |                                |                                   |                                                  |
| 01 =     | Contraction of the local division of the local division of the loc | The second second second second second second second second second second second second second second second se                                                                                                    |                                |                                   |                                                  |
|          | Statement of the local division of the local division of the local | No. of Concession, Name                                                                                                    |                                |                                   |                                                  |
| 01       | Statement of the local division in the local division in the local | the second second second second second second second second second second second second second second second se                                                                                                    |                                |                                   |                                                  |
| 01 A     | and the second second                                                                                                    | time time                                                                                                    |                                |                                   |                                                  |
| 01       | and the second second                                                                                                    | and the second                                                                                                    |                                |                                   |                                                  |
| 01 A     | and a second second sec |                                                                                                    |                                |                                   |                                                  |
| 01 A     | and the second second                                                                                                    | Transmission of Concession, Name                                                                                                    |                                |                                   |                                                  |
| 01 #     | Concession in succession in the local division in the local divisi | and the second second                                                                                                    |                                |                                   |                                                  |
| 01       | The second second                                                                                                    | 100 Tanan 100                                                                                                    |                                |                                   |                                                  |
| 01 -     | southern research                                                                                                    | (B) (B)                                                                                                    | -                              |                                   |                                                  |
| 01       | COMPANY (COMPANY)                                                                                                    | inter European                                                                                                    |                                |                                   |                                                  |
| 01       |                                                                                                    | the second second second second second second second second second second second second second second second se                                                                                                    |                                |                                   |                                                  |
| 01       |                                                                                                    | and the second second s |                                |                                   |                                                  |
| 01       |                                                                                                    |                                                                                                    |                                |                                   |                                                  |
| 01       | and the second second                                                                                                    | and the second second se                                                                                                    |                                |                                   |                                                  |
| 02       |                                                                                                    |                                                                                                    |                                |                                   |                                                  |
| 03       |                                                                                                    |                                                                                                    |                                |                                   |                                                  |
| 04       |                                                                                                    |                                                                                                    |                                |                                   |                                                  |
|          |                                                                                                    | T-manufacture and the second second sec                                                                                                    |                                |                                   |                                                  |
|          | 01                                                                                                    |                                                                                                    | Name         Name           01 | Name           01                 | Name         Market         Merrank           01 |

5.2. Neue Versandplanung anlegen. Klick auf die Schaltfläche "Neu" und der anschließenden Auswahl einer Einheit (Schiff).

| ĸ                           |                                                                                                    |                          |
|-----------------------------|----------------------------------------------------------------------------------------------------|--------------------------|
| d-ID / Auftraggeber 0       | +/- 090 Tage                                                                                                    | chen 🗙 <u>S</u> tammd. 🛅 |
| (Ur-) Versender / Lieferant | S Dispatch ID Dispatch / Unit Name                                                                                                    | Datum Transportmit       |
| A 301 Bez (Charter-Name)    | Name (Ship-Name)                                                                                                    | Nr 🔺                     |
| N                           | h                                                                                                    | P                        |
| Face                        | P                                                                                                    | D                        |
|                             | N=000                                                                                                    | P.J.                     |
| Francis                     |                                                                                                    | P.J.                     |
|                             | Non-                                                                                                    | v. 🧫                     |
|                             | h                                                                                                    | P.J.                     |
| P a                         | billion of the second second sec | P.J.                     |
|                             |                                                                                                    | D.B 😂                    |
|                             | Martin                                                                                                    | P.J.~%.                  |
|                             | 15                                                                                                    | P.J_K                    |
| Hand I have seen a          | M                                                                                                    | D.C.                     |
| Marries .                   | Manual Andrews                                                                                                    | V.74                     |
|                             | h-                                                                                                    | V.7.5.3.                 |
|                             |                                                                                                    | Þ                        |
| □K ✓ Abbrech                | en 🗙                                                                                                    |                          |

### 5.3 Zuordnung Sendungen

Jeder noch nicht abgeschlossenen Versandplanung (Status < 40) kann mittels Drag & Drop eine oder mehrere Sendungszeilen hinzugefügt werden. Jede Sendungszeile kann nur zu einer Versandplanung hinzugefügt werden. Es ist natürlich möglich eine Sendung von einer Versandplanung zu entfernen und einer anderen zuzuordnen.

| ŀ | Varenbestand |     |                                    | Kit-Mr./ Fri   | ecetz 0       | 2     | Kit-D / Auftraggeber 0                                                                                                    |      | +- 090 <u>→</u> Tage | Neu 🚺 Los                             | ohen 🔀 💈             | met 🗐 🗖         |
|---|--------------|-----|------------------------------------|----------------|---------------|-------|----------------------------------------------------------------------------------------------------|------|----------------------|---------------------------------------|----------------------|-----------------|
| 5 | Sendungs-Ni  |     | Fieldianz                          |                | Diderfik.     |       | (Ur) Vesender / Lieferant<br>Name                                                                                                    | •    | S DispetchID Dispet  | ch / Unit Name                        | Dieture<br>Veroandpl | Trensportmittel |
| 1 | 9119980-     | 001 | 1                                  |                | CONTRACTOR IN |       | ATTENTION                                                                                                    | 8    | 10100165             | i i i i i i i i i i i i i i i i i i i | 05.06.2007           | N               |
|   | 9119981 -    | 001 | -                                  | -              | -             | -     | 1700                                                                                                    |      |                      |                                       |                      |                 |
|   | 9119962      | 001 | -                                  | Carton S       | Para          |       | Petrony                                                                                                    | 100  |                      |                                       |                      |                 |
|   | 9119984 -    | 001 | 10.000                             |                | 2             | -     | Supplementation and successful                                                                                                    | 52   |                      |                                       |                      |                 |
|   | 9119985      | 001 | 1000                               | -              | Renative      | 3eee  | F                                                                                                    | - 31 |                      |                                       |                      |                 |
|   | 9115966      | 001 | -                                  |                |               |       | K                                                                                                    |      |                      |                                       |                      |                 |
|   | 9115968-     | 001 | ( <del>)</del>                     |                | Sector Sector |       | and the second second sec                                                                                                    |      |                      |                                       |                      |                 |
|   | 9115989      | 001 |                                    | 100            | -             |       | 1000000000                                                                                                    |      |                      |                                       |                      |                 |
|   | 9115990      | 001 | 1000                               | -              |               |       | 3                                                                                                    |      |                      |                                       |                      |                 |
|   | 9119991 -    | 001 | 1                                  | -              | permit        |       | The second second second second second second second second second second second second second second second se                                                                                                    | _    |                      |                                       |                      |                 |
|   | 9119991 -    | 002 | Corp. and                          | and the second | and and       |       | -                                                                                                    |      |                      |                                       |                      |                 |
|   | 9120013-     | 001 | Personal Property lies of the left |                | 20070700      |       | Harmin                                                                                                    |      |                      |                                       |                      |                 |
|   | 9120077 -    | 001 | -                                  |                | ALCONO. CON   |       | Married Street                                                                                                    | -    |                      |                                       |                      |                 |
|   | 9120078-     | 100 | Provention                         |                | 2500000       |       | Name of Concession, Name of Concession, Name o |      |                      |                                       |                      |                 |
|   | 9120079-     | 001 | 1                                  | 7-7-5          | 2             | -     | Contine -                                                                                                    |      |                      |                                       |                      |                 |
|   | 9120080 -    | 00t | -                                  | -              | -             | THEFT | branne.                                                                                                    |      |                      |                                       |                      |                 |
|   | 9120111-     | 001 | For all                            |                | Store         |       | D                                                                                                    |      |                      |                                       |                      |                 |
|   | 9120112-     | 001 | Principal                          |                | Francisco     | -     | P                                                                                                    |      |                      |                                       |                      |                 |
|   | 9120330      | 001 | A-                                 |                | -             | 1     |                                                                                                    | 1    |                      |                                       |                      |                 |
|   | 9120331      | 001 |                                    | -              | C             | - 9   | The second second second second second second second second second second second second second second second se                                                                                                    |      |                      |                                       |                      |                 |
|   | 91,20332 -   | 001 | -                                  | 2 2 1          |               | 115)  | Politicalization                                                                                                    |      |                      |                                       |                      |                 |
|   | 9120333-     | 001 | -                                  | -              |               |       | Low Contraction                                                                                                    |      |                      |                                       |                      |                 |
|   | 9120334      | 001 | -                                  |                | 2             |       | The second second second second second second second second second second second second second second second se                                                                                                    |      |                      |                                       |                      |                 |
|   | 9120335      | 001 | A                                  | 1 1 1          | Eren          |       | Real Property lies                                                                                                    |      |                      |                                       |                      |                 |
|   | 9120335      | 002 |                                    |                |               |       | Contraction of the local division of the local division of the loc |      |                      |                                       |                      |                 |
|   | 9120335      | 003 |                                    |                |               |       | E                                                                                                    |      |                      |                                       |                      |                 |
|   | 9120335      | 004 |                                    |                |               |       |                                                                                                    |      |                      |                                       |                      |                 |
|   | 91,20335     | 005 |                                    |                |               |       |                                                                                                    |      |                      |                                       |                      |                 |
|   |              |     |                                    |                |               |       | Unverligt                                                                                                    | -46  |                      |                                       |                      |                 |
|   |              |     |                                    |                |               |       | Angeoeigt                                                                                                    | 45 - |                      |                                       | Are P                | lanungen 1      |
| İ |              |     |                                    | 1              |               |       |                                                                                                    | • 1  | 1.                   |                                       |                      | 10              |

### 5.4 Versandplanung-Details

Durch Doppelklick auf eine Versandplanung werden die Details angezeigt und können bis zum Abschluß dieser Versandplanung geändert werden. Im unteren Teil werden die zugeordneten Sendungen, darunter die erstellten Dokumente angezeigt.

| gepi Versund  08.0         | 6 2007 Schiff                                                                                                    |                                                                                                    | Crased and                            | ANAA BAA                            | and an and a                                                                                                    |                                                                                                    |                                                                                                    |                                                                                                    |
|----------------------------|----------------------------------------------------------------------------------------------------|----------------------------------------------------------------------------------------------------|---------------------------------------|-------------------------------------|----------------------------------------------------------------------------------------------------|----------------------------------------------------------------------------------------------------|----------------------------------------------------------------------------------------------------|----------------------------------------------------------------------------------------------------|
| -                          | and a second                                                                                                    | F* 00.00.0000                                                                                                    | Flagzeng 🖓 (50.00 p                   | 101                                 | LKW [ 00.00.0                                                                                                    | 000 A                                                                                                    | ndere 🗆 🖂 🕅                                                                                                    | 10,000                                                                                                    |
| 1                          | ETA<br>Tel<br>Fix                                                                                                    |                                                                                                    | ets (00000                            | 00                                  | Destination<br>Ext. DEP.) ARR<br>MAWD<br>HAWB                                                                                                    | 60 00 008                                                                                                    | 9  00.00                                                                                                    | 0000                                                                                                    |
|                            | Anto                                                                                                    | à. ]                                                                                                    |                                       |                                     | Plight No.<br>R-Order<br>Remarks for W                                                                                                    | C Pick of<br>prefause                                                                                                    | v CRa                                                                                                    | L & Pace                                                                                                    |
|                            |                                                                                                    |                                                                                                    |                                       | 80                                  | Ready for pick                                                                                                    | up <b>19</b>                                                                                                    | 16.2007                                                                                                    | 5,60:00                                                                                                    |
| ings-Nr. Drder-Nr.         | Supplier                                                                                                    | Warenart                                                                                                    |                                       | Pack                                | IQ (L x B x H)                                                                                                    | Koli                                                                                                    | Brutte                                                                                                    | cb                                                                                                    |
| 43-001 2000 LLEDO ALCONOCE | Contraction of the second second seco |                                                                                                    |                                       | 18 (                                | 13 x 12 ono                                                                                                    | 1                                                                                                    | 0,50                                                                                                    | 0,0                                                                                                    |
| 47 - 661 2                 | -                                                                                                    |                                                                                                    |                                       | 33 .                                | 23 x 23 cm                                                                                                    |                                                                                                    | 2,20                                                                                                    | 0,8                                                                                                    |
| 41.0012                    | 2                                                                                                    | 2                                                                                                    |                                       | 70 -                                | 22 x 28 cms                                                                                                    | 3                                                                                                    | 5,80                                                                                                    | 0,9                                                                                                    |
| .42-001                    |                                                                                                    |                                                                                                    |                                       | 43                                  | (4)x 28 cms                                                                                                    |                                                                                                    | 1,90                                                                                                    | 0,9                                                                                                    |
| 14 - 011 20                |                                                                                                    |                                                                                                    |                                       | 60 1                                | 34 x 42 cm                                                                                                    | z                                                                                                    | 3,80                                                                                                    | 0,0                                                                                                    |
| AD + 661 Careful           |                                                                                                    |                                                                                                    |                                       |                                     |                                                                                                    |                                                                                                    |                                                                                                    |                                                                                                    |
| 100 + 66 I David           |                                                                                                    |                                                                                                    | Anzahi Pea:                           | 8                                   | Summer:                                                                                                    | 7                                                                                                    | 30,50                                                                                                    | 0,25                                                                                                    |
| 40 - 621 (Delay            |                                                                                                    |                                                                                                    | Anzahi Pes                            | *                                   | Summen                                                                                                    | 7                                                                                                    | 30,50                                                                                                    | 0,25                                                                                                    |
|                            | nga-hir. (Dróan-Hir.<br>43 - 691 2000 - 54500 - 44500 000<br>11 - 691 2000 - 54500 - 54500 000<br>22 - 691 2000 - 5500 - 5500 - 5500 - 5500 - 5500 - 5500 - 5500 - 5500 - 5500 - 5500 - 5500 - 5500 - 5500 - 5500                                                                                                    | ngs-hi: Doder-Nr. Supplier<br>13 - 641 2000 - 2420 - 24200 - 24200 - 24200 - 24200 - 24200 - 24200 - 24200 - 24200 - 24200 - 24200 - 24200 - 24200 - 24200 - 24200 - 24200 - 24200 - 24200 - 24200 - 24200 - 24200 - 24200 - 24200 - 24200 - 24200 - 24200 - 24200 - 24200 - 2 | ngs-ha: Droter-har. Sappler Warenant. | ngs-ha: Dober-Nr: Suppler Warenart. | rga-hr: Droter-Nr: Suppler Warenart Packs<br>13 - 641 2000 - 147 - 154<br>14 - 641 2000 - 147 - 154<br>15 - 641 2000 - 147 - 154<br>16 - 641 2000 - 147 - 154<br>17 - 641 2000 - 147 - 154<br>17 - 641 2000 - 147 - 154<br>17 - 641 2000 - 147 - 154<br>17 - 641 2000 - 147 - 154<br>18 - 641 2000 - 147 - 154<br>19 - 641 2000 - 147 - 154<br>19 - 641 2000 - 147 - 154<br>19 - 641 2000 - 154<br>19 - 641 2000 - 154<br>19 - | Fix     Fix       E-trail     HAWB       Amor     Page No       Amor     Page No       Amor     Page No       Reserve Sorter     Reserve Sorter       Reserve Sorter     Reserve Sorter       Resorter     Reserve Sorter | Fix     Fix       E-fixe     Fix       E-fixe     Fix       Ampor     Fix       Ampor     Fix       Partile     Fixe       Partile     Fixe       Partie     Fixe | Fax         Fax           E-faxit         E-faxit           Amor.         Packing (L, B, X, H)           Potate         Peckong (L, X, B, X, H)           Reserve Stor Warehouse         Reserve Stor Warehouse           Reserve Stor Warehouse         Reserve Stor Warehouse           Reserve Store         Restor Store |

5.5 Drucken Solange kein Packauftrag erzeugt wurde, kann eine Packlisten-Vorschau ausgedruckt werden.

| SL/P               | L no: 100186     |             |                                                                                   |                                 | Dime                                       | reated DS              | 05.200700-00.0                  |
|--------------------|------------------|-------------|-----------------------------------------------------------------------------------|---------------------------------|--------------------------------------------|------------------------|---------------------------------|
| SHIP               | Spare Parts in T | ransit for: | Ciws                                                                              | / Manual Andrews                | b/                                         | « unknown              | •                               |
| MUS<br>MUS<br>1000 | ren Corp.        | <b>P</b> F  | Fair 65512345578<br>Fair 65512345579<br>E-Mai Into@multer.com<br>attr. Hern Neyer | For<br>Pac<br>Block<br>Blockspe |                                            | NE<br>VE<br>DEP<br>ARR |                                 |
|                    | Pos: 4           |             |                                                                                   | Total                           | 0,256 ebre                                 | 7 pcs                  | 30,56                           |
| -                  | Storage No.      | Supplier    | Ontaritya.                                                                        | Description of Goods            | Packing<br>(L:: W:: H)<br>19 x 19 x 12 cms | No d'<br>Packapes      | gross veight<br>(igs)<br>0, co. |
| 2                  | 9120347-001      | F A         |                                                                                   |                                 | 33 x 23 x 23 oms                           | 1                      | 2,39                            |
| 3                  | 9120401-001      |             | 2                                                                                 |                                 | 70 x 22 x 28 ons                           | 1                      | 5,00                            |
| 4                  | 9120402-001      | C           | C                                                                                 |                                 | 40 x 4 x 28 pms                            | 1                      | 1,00                            |
| 0                  | 9120404-001      | 480 - C     |                                                                                   |                                 | 43 x 12 x 21 ons                           | - 10 -                 | 2.93                            |
| .0                 | 9120405-001      | <u> </u>    |                                                                                   |                                 | 60 x 34 x 42 ons                           | 2                      | 18,60                           |
|                    |                  |             |                                                                                   |                                 |                                            |                        |                                 |

5.6 Nach abschließen der Versandplanung (Klick auf gleichnamige Schaltfläche) können keine weiteren Sendungen zugeordnet oder gelöscht werden. Der Status ändert sich auf 40 (ROT).

|                                           |                                                                    |       | 14 A CONTRA |        |               |            |            | 1.1.1.1.1.1.1.1.1.1.1.1.1.1.1.1.1.1.1.      |             |                               |                        |
|-------------------------------------------|--------------------------------------------------------------------|-------|-------------|--------|---------------|------------|------------|---------------------------------------------|-------------|-------------------------------|------------------------|
| afen                                      | USNVC . NE                                                         | VYORK |             | ETA    | 15.06.2007    | ETS 3      | 6.08.2007  | Destination                                 |             |                               |                        |
| nsignee                                   | 44 • MU                                                            | ITER  |             | +      |               |            |            | Est. DEP / AR                               | R 00.00.000 | 0 00.00.                      | 0000                   |
| Adr.                                      | MUSTER Corp.                                                       |       |             | Tel.   | 555 1234 5878 | 10         |            | MAWB                                        |             |                               |                        |
|                                           |                                                                    |       |             | Fax    | 555 1234 5675 | 0          |            | HAWB                                        |             |                               |                        |
|                                           | Husterstreet                                                       | 20    |             | E-MAI  | inte@muster.c | max        |            | Fight No.                                   | -           |                               | 12                     |
|                                           | TOUGO NEW YOR C                                                    | цу.   |             | Anapr. | hen neve.     |            |            | E Onter                                     | Caster      | C ma                          |                        |
|                                           | -                                                                  |       |             |        |               |            |            | P-Order                                     | PICE DO     | y i na                        | a ras                  |
| riner iva                                 |                                                                    |       |             |        |               |            |            | Hemanks for v                               | varenouse   |                               |                        |
| insignee                                  | I                                                                  |       |             |        |               |            |            |                                             |             |                               |                        |
| arenoase                                  |                                                                    | N-    | 18-mail     |        | laura         |            | 80         | Ready for pic                               | kup 09.     | M. 2007                       | 5:00:0                 |
| 40 91                                     | 120342 - 001 -                                                     | ar.   | Sepper      |        | warenan       |            | Pisc<br>19 | x13 a 12 owe                                | 8,08        | Brento<br>B.SD                | 0.0                    |
| 12                                        | 120347 - 001 2                                                     |       |             |        |               |            | 33         | x 23 a 23 cmas                              | 1           | 2.20                          | 0.                     |
| 40 91                                     | 120401 001 2                                                       |       | -           | -      |               |            | 70         | x 22 a 28 cms                               | 1           | 5,00                          | 0                      |
| 40 91                                     | LEWIS !- BUT E-                                                    |       |             |        |               |            | 4          | ) и 4 ж 28 отно                             | 1           | 1,00                          | 0.                     |
| 40 91 40 91 40 91                         | 120402 - 001                                                       |       |             |        |               |            |            |                                             |             |                               |                        |
| 40 91<br>40 91<br>40 91<br>40 91          | 120402 - 001                                                       |       | -           |        |               |            | 43         | x 12 x 31 crea                              | 1           | 3,80                          | Ô,                     |
| 40 91<br>40 91<br>40 91<br>40 91<br>40 91 | 120402 - 001                                                       |       |             |        |               |            | 43<br>60   | 1 x 12 x 31 cms<br>1 x 34 x 42 cms          | 1<br>2      | 3,80<br>18,00                 | 0,<br>0,               |
| 40 91<br>40 91<br>40 91<br>40 91<br>40 91 | 120402 - 001 - 120404 - 001 2                                      |       |             |        |               | Anzahi Pos | 43<br>60   | (x 12 x 31 cms<br>(x 34 x 42 cms<br>Summen: | 1<br>2<br>7 | 3,80<br>18,00<br>38,60        | 0,<br>0,               |
| 40 91<br>40 91<br>40 91<br>40 91<br>40 91 | 120402 - 001 - 120404 - 001 2                                      |       |             |        |               | Anzahi Pos | 6<br>.6    | (x 12 x 31 cms<br>(x 34 x 42 cms<br>Summen  | 1<br>2<br>7 | 3,80<br>18,00<br>30,50        | 0,<br>0,<br>0,         |
| 40 91<br>40 91<br>40 91<br>40 91<br>40 91 | 20402 - 001 2<br>120404 - 001 2<br>120406 - 001 2<br>20406 - 001 2 | nung  |             |        | Bemerkung     | Anzahi Pos | 6<br>6     | lx 12 x 31 owe<br>lx 34 x 42 owe<br>Summen  | 1<br>2<br>7 | 3,80<br>18,00<br><b>39,60</b> | 0,<br>0,<br><b>a</b> ; |

# 6. Spediteur

6.1 Der Spediteur sieht in seinem Modul nur die Versandplanungen, Informationen zu den einzelnen Sendungen erhält er nur in der Detailansicht zu einer Versandliste (Doppelklick).

| Warenbestand | 1 💌                 | Kd-Nr./ Frachtz       | 0         | -     | Kd-ID / Auftraggeber | 0   | *       | *1 090 | • Tage      | Neu        | 🗋 Liosahen 🗙      | Stanuad 🛅 |       |
|--------------|---------------------|-----------------------|-----------|-------|----------------------|-----|---------|--------|-------------|------------|-------------------|-----------|-------|
| Dispatch ID  | Dispatch / Unit Nav | e Daluni<br>Versandpi | Tempornit | el De | stination            | Arz | Gewicht | cbe    | ETA         | ETS        | Hafen / Flughafen |           | Agent |
| 0 100188     | Para and            | 05.06.2007            | N         |       |                      | 8   | 89.20   | 0.4    | 5 01.01.000 | 1 01 01 00 | 01                |           |       |
| 100187       | h-                  | 05.06.2007            | N         |       |                      | 5   | 5,80    | 0,00   | 5 01.01.000 | 101.01.00  | 01                |           |       |
| 100185       | MALLERMAN           | 05.06.2007            | N         |       |                      | 5   | 37,90   | 0.2    | 8 01.01.000 | 101.01.00  | 0ri               |           |       |
| 100186       |                     | 08.06.2007            | N         |       |                      | 7   | 30.50   | 0.2    | 6 15.06.200 | 716.06.20  | 07 NEW YORK       |           | MUS   |
|              |                     |                       |           |       |                      |     |         |        |             |            |                   |           |       |
|              |                     | Ang Pi                | anungen:  | 4     | Gesent               | 35  | 163.4   | 1.0    | 4           |            |                   |           |       |

6.2 Stammdaten Spediteur - Zuordnung Häfen Hier kann der Spediteur festlegen mit welchem Transportmittel welcher Hafen in welcher Zeit erreicht werden kann.

|                       |                         |                   |               |                   | 9      |
|-----------------------|-------------------------|-------------------|---------------|-------------------|--------|
| spress Eicheren Typer | Klassen Terren Persel ( | Supednung Hälens  |               |                   |        |
| en                    | Tage mit Schil          | Tage mit Flugzeug | Tage mt Lkw   | Tage mt sonstigem |        |
| W YORK                |                         | 20 1              | 3 [           |                   |        |
| MERINAVEN             |                         | 1.044             | P.            | 1 Ad. 1           |        |
|                       |                         |                   |               |                   |        |
|                       |                         |                   |               |                   |        |
|                       |                         |                   |               |                   |        |
|                       |                         |                   |               |                   |        |
|                       |                         |                   |               |                   |        |
|                       |                         |                   |               |                   |        |
|                       |                         |                   |               |                   |        |
|                       |                         |                   |               |                   |        |
|                       |                         |                   |               |                   |        |
|                       |                         |                   |               |                   |        |
|                       |                         |                   |               |                   |        |
|                       |                         |                   |               |                   |        |
|                       |                         |                   |               |                   |        |
|                       |                         |                   |               |                   |        |
|                       |                         |                   |               |                   |        |
|                       |                         |                   |               |                   |        |
|                       |                         |                   |               |                   |        |
|                       |                         |                   |               |                   |        |
|                       |                         |                   |               |                   |        |
|                       |                         |                   |               |                   |        |
|                       |                         |                   |               |                   |        |
|                       |                         |                   |               |                   |        |
|                       |                         |                   |               |                   |        |
|                       |                         |                   |               |                   |        |
|                       |                         |                   |               |                   |        |
|                       |                         | The second second | 1.000 a.000 f |                   |        |
| abara D Mary          | CD Lässhan 👘            | Day Day           | day after     |                   | 10 (A) |

### 6.3 Details Versandplanung

Der Spediteur kann hier relevante Daten zum Transport ergänzen und festlegen, ob das Lager nur kommissionieren (Pick only) oder auch neu verpacken soll (Pick & Pack).

Der Packauftrag an das Lager wird durch klick auf die gleichnamige Schaltfläche dem Lager übergeben. Der Status ändert sich auf 45 (GELB). Nun wird das Lagerpersonal aktiv.....

|                                                                  | 45 100185                                                                                                    | Einheit             | A.C.       | i.             |          |                                 | Erstolt a    | n 05 08 20                                    | 07 durch        |                                    |                          |
|------------------------------------------------------------------|----------------------------------------------------------------------------------------------------|---------------------|------------|----------------|----------|---------------------------------|--------------|-----------------------------------------------|-----------------|------------------------------------|--------------------------|
|                                                                  |                                                                                                    | gepl Versand        | 08.06.2007 | 1              | Schitt [ | 00000000                        | Flugzeug 🔽 🔽 | 0.0000                                        | LKW [ 00 00 01  | Ander                              | ne [_ [08.60 000         |
| afei1                                                            | USNYC .                                                                                                    | NEW YORK            |            |                | ETA      | 15.06.2007                      | ETS 16.      | 06.2007                                       | Destination     | J.F.K.                             |                          |
| nsignee                                                          | 44 .                                                                                                    | USTER               |            | +              | 1        |                                 |              |                                               | Est. DEP / ARR  | 10.06.2007                         | 12.96.2007               |
| Adr.                                                             | NUSTER Corp.                                                                                                    |                     |            | 1025           | Tel      | 555 1234 567                    |              |                                               | MAWB            | 020-1234 587                       | 78                       |
|                                                                  |                                                                                                    |                     |            |                | Fax      | 555 1234 5875                   | 9            |                                               | HAWB            | ABC-1111 22                        | 22                       |
|                                                                  | Nusterstreet                                                                                                    | t City              |            |                | E-Mail   | Herr Meyer                      | 10 88        |                                               | Fight No.       |                                    | 1                        |
|                                                                  | USA                                                                                                    | 5 (550 U)           |            |                | CO-CORE  | 1                               |              |                                               | P-Order         | C Pick only                        | F Pick & Par             |
| marks                                                            |                                                                                                    |                     |            |                |          |                                 |              |                                               | Remarks for Wi  | arehouse                           |                          |
| nsionee                                                          |                                                                                                    |                     |            |                |          |                                 |              |                                               | Bitte Packen.   | lable of feelers                   |                          |
|                                                                  |                                                                                                    |                     |            |                |          |                                 |              |                                               | Indise und Gewi | nume autycuer                      |                          |
|                                                                  | <u></u>                                                                                                    |                     |            |                |          |                                 |              |                                               | Ready for pick  | up 09.06.2                         | 15:00:0                  |
| tus S                                                            | Sendungs-Nr. Ord                                                                                                    | ler-Nr.             |            | Suppler        |          | Warenart                        |              | Pack                                          | Ready for pick  | up 09.06.2<br>8 x H                | 3997 15:09:0<br>Gewicht  |
| us 5<br>45 9                                                     | Sendungs Nr. Ord<br>120343 - 001 200<br>120347 - 001 200                                                                                                    | ler-Nr.             |            | Suppler        |          | Warenart                        |              | Pack<br>18                                    | Ready for pick  | ир <mark>(89,06.2</mark><br>8 ж. Н | Gewicht                  |
| us 8<br>45 9<br>45 9                                             | Sendungs-Nr. Ord<br>(120343 - 001 20)<br>(120347 - 001 20)<br>(120401 - 001 20)                                                                                                    | ier.Nr.             | MTE T      | Suppler        |          | Warenart                        |              | Pack<br>18<br>33<br>70                        | Ready for pick  | up (89.06.3<br>8 x H               | Gewicht                  |
| us 8<br>45 9<br>45 9<br>45 9<br>45 9                             | Sendungs-Nr. Ord<br>1120343 - 001 200<br>1120347 - 001 200<br>1120401 - 001 200<br>1120402 - 001 offer                                                                                                    | ler-Nr.             | MITE I     | Suppler<br>Tar |          | Warenart                        |              | Pack<br>18<br>33<br>70<br>40                  | Ready for pick  | up (89.06.2<br>8 x H               | Genvicht                 |
| 45 9<br>45 9<br>45 9<br>45 9<br>45 9                             | Sendungs-Nr. Ord<br>1120343 - 001 201<br>1120347 - 001 201<br>1120401 - 001 201<br>1120402 - 001 ohm<br>1120402 - 001 ohm<br>1120404 - 001 201                                                                                                    | ler-Nr.             |            | Suppler        |          | Warenart                        |              | Peck<br>18<br>33<br>70<br>40<br>43            | Ready for pick  | up <b>69.06.2</b><br>8 x H         | 2997 15:00:0<br>Genvicht |
| 45 9<br>45 9<br>45 9<br>45 9<br>45 9<br>45 9                     | Sendungs-Nr. Ond<br>1120343 - 001 2m<br>1120347 - 001 2m<br>1120401 - 001 2m<br>1120402 - 001 om<br>1120402 - 001 om<br>1120406 - 001 om                                                                                                    | er-Nr.              |            | Suppler        |          | Warenart                        |              | Pack<br>18<br>33<br>70<br>40<br>43<br>50      | Ready for pick  | up 99.06.2<br>8 x H                | Genvicht                 |
| 45 9<br>45 9<br>45 9<br>45 9<br>45 9<br>45 9                     | Sendungs-Nr. Ord<br>1/20343 - 001 200<br>1/20347 - 001 200<br>1/20401 - 001 200<br>1/20402 - 001 olm<br>1/20406 - 001 olm<br>1/20406 - 001 olm                                                                                                    | ierdir.             |            | Suppler        | <u> </u> | Warenart                        | Astron Day   | 18<br>18<br>33<br>70<br>40<br>43<br>60        | Ready for pick  | up 99.06.3                         | Gewicht                  |
| us 8<br>45 9<br>45 9<br>45 9<br>45 9<br>45 9<br>45 9             | Sendungs.Nr. Ord<br>1120343 - 001 200<br>1120347 - 001 200<br>1120401 - 001 200<br>1120402 - 001 000<br>1120404 - 001 200<br>1120406 - 001 000                                                                                                    | ler.lir.<br>        |            | Suppler        | <u> </u> | Warenart                        | Arizani Poe: | Pack<br>18<br>33<br>70<br>40<br>43<br>50<br>6 | Ready for pick  | up <b>69.06.3</b><br>8 x H         | Cenvicht                 |
| tus 8<br>45 9<br>45 9<br>45 9<br>45 9<br>45 9<br>45 9<br>45 9    | Sendungs-Nr.         Ord           1/20343-001         24           1/20347-001         24           1/20401-001         24           1/20402-001         24           1/20406-001         24           1/20406-001         24           1/20406-001         24           1/20406-001         24                                                                                                    | er-Nr.              |            | Suppler        |          | Warenart                        | Anzahi Pos:  | Pack<br>18<br>33<br>70<br>40<br>43<br>50<br>6 | Ready for pick  | up 99.06.3<br>8 x H                | Cenvicht                 |
| tus 8<br>45 9<br>45 9<br>45 9<br>45 9<br>45 9<br>45 9<br>45 9    | Zet         Bea           1/20408 - 001         2           1/20347 - 001         2           1/20401 - 001         2           1/20402 - 001         3           1/20406 - 001         3           1/20406 - 001         3           1/20406 - 001         3           1/20406 - 001         3           1/20406 - 001         3           1/20406 - 001         3           1/20406 - 001         3   | er-Nr.              |            | Suppler        |          | Warenart<br>Bernerkung<br>LAG - | Anzahi Pos:  | 18<br>33<br>70<br>40<br>43<br>60<br>6         | Ready for pick  | up 99.06.3<br>8 x H                | Genvicht                 |
| us 5<br>45 9<br>45 9<br>45 9<br>45 9<br>45 9<br>45 9<br>05.05.20 | Zett         Beau           1/20343-001         200           1/20343-001         200           1/20347-001         200           1/20402-001         200           1/20406-001         200           1/20406-001         200           1/20406-001         200           1/20406-001         200           1/20406-001         200           1/20406-001         200           1/20406-001         200 | eichnung<br>Preview |            | Suppler        |          | Warenart<br>Berrerkung<br>LAG - | Anzahi Pos:  | 18<br>33<br>70<br>40<br>43<br>50<br>6         | Ready for pick  | up 99.06.3<br>8 x H                | Gervicht                 |
| us 8<br>45 9<br>45 9<br>45 9<br>45 9<br>45 9<br>45 9<br>05.06.20 | Sendungs-Nr. Ord<br>1/20343-001 20<br>1/20347-001 20<br>1/20401-001 20<br>1/20402-001 00<br>1/20404-001 20<br>1/20406-001 00<br>20<br>20<br>20<br>20<br>20<br>20<br>80<br>80<br>90<br>14.40 VPL                                                                                                    | eichnung<br>Preview |            | Suppler        |          | Bemerkung<br>LAG -              | Anzahi Pos:  | 18<br>33<br>70<br>40<br>43<br>60<br>6         | Ready for pick  | up 99.06.3<br>8 x H                | Cenvicht                 |

Die Flugdaten kann der Spediteur auf Wunsch per E-Mail versenden. Die E-Mail-Adressen werden vom Programm vorgeschlagen, können aber jederzeit überschrieben werden.

|   | E-Mail                                          |           |
|---|-------------------------------------------------|-----------|
| 7 | perenergi pereneration                          | Reeder    |
| ~ | commissioninggagggggggggggggggggggggggggggggggg | Schift    |
| ~ | innnnnnnnnnnnnnnnnnnnnnnnnnnnnnnnnnnnn          | Consigned |
|   |                                                 |           |
|   |                                                 |           |

## 7. Lager

### 7.1 Das Lager erhält durch den Spediteur einen Packauftrag. Dieser sieht wie folgt aus.

| SHIP<br>Consig<br>MUISI<br>Muite<br>1000 | Spare Parts in T<br>rec<br>ER Corp.<br>rdwet<br>I New York City | ransit for:                                                                                                    | Cless<br>Fair: 65512346678<br>Faix: 65512346678<br>E-Nat: info@mutan.com<br>att:: Hat Mayer | From<br>From<br>For:<br>Rec:<br>E-Mail<br>E-Mail | Ror S<br>Desit<br>MANN<br>HANN<br>481 D<br>481 A<br>Fight | JFK<br>BI 020-123<br>BI ABC-11<br>EP 10.0821<br>RR 12.0821 | ×<br>45678<br>112222<br>107<br>107 |
|------------------------------------------|-----------------------------------------------------------------|----------------------------------------------------------------------------------------------------|---------------------------------------------------------------------------------------------|--------------------------------------------------|-----------------------------------------------------------|------------------------------------------------------------|------------------------------------|
|                                          | Pes 6                                                           | 10                                                                                                    |                                                                                             | Total:                                           | 0,255 sikm                                                | 7 pes                                                      | 30,50                              |
| flern<br>1                               | Storage No.<br>9120240-001                                      | Suppler                                                                                                    | OrderNo                                                                                     | Descriptiono//Scods                              | Packing<br>(L1 W/ F)<br>19 x 12 x 12 cms                  | No.of<br>Packages                                          | trigievezight<br>(spi)             |
| 2                                        | 9120347+001                                                     | F                                                                                                    | 2                                                                                           |                                                  | 33 x 23 x 23 ons                                          | 1                                                          | 2.25                               |
| 3                                        | 9120401-001                                                     | 7                                                                                                    |                                                                                             |                                                  | 70 x 22 x 28 cms                                          | 1                                                          | 5.00                               |
| 4                                        | 9120402-001                                                     |                                                                                                    |                                                                                             |                                                  | 40 x 4 x 28 uma                                           | 1                                                          | 1,00                               |
| 5                                        | 9120404-001                                                     | -                                                                                                    | 2                                                                                           |                                                  | 43 x 12 x 31 ams                                          | 1                                                          | 3.89                               |
|                                          | 9120408-001                                                     | Committee of the local division of the local division of the local | 6                                                                                           |                                                  | 60 x 34 x 42 ams                                          | 2                                                          | 18.00                              |
|                                          |                                                                 |                                                                                                    |                                                                                             |                                                  |                                                           |                                                            |                                    |

### 7.2 Packauftrag erledigt.

Nach erfolgter Verpackung (sofern erwünscht) trägt der Mitarbeiter die Abmessungen der neuen Versandeinheiten ein und bestätigt das der Pack- / Kommissionierauftrag erledigt wurde. Die Ware steht nun zur Abholung bereit. Der Status ändert sich auf 49 (GRÜN).

| CATURA (TAL)                  | 100                    | 186 Einheit       | Mandala    | 10. State 1997      |             |            | Erstelt an     | 05.06.20 | 7 durch            |                 |                |
|-------------------------------|------------------------|-------------------|------------|---------------------|-------------|------------|----------------|----------|--------------------|-----------------|----------------|
|                               |                        | gepl. Versand     | 05.06.2007 | 5 Bohitt            | 0.000       | 1000 Filug | zeug 🔽 🔽 00.00 | D606     | ERM [ 00           | 00.0008 And     | iere 🔽 🔽 00.00 |
| afen                          | USNYC                  | · NEW YORK        |            | ETA                 | 15.06.2     | 007        | ETS 15.05      | 2007     | Destination        | . UTK           |                |
| eengianee                     | 44                     | - MUSTER          |            | -44                 | C WRODA     |            | Series Course  |          | Est. DEP /         | ARR 10.06.2007  | 12.06.2007     |
| ADC                           | MUSTER C               | enp.              |            | Tel                 | 555 12      | 34 5678    |                |          | MANTE              | 020-1234 5      | 878            |
|                               |                        |                   |            | Fax                 | 555 12      | 34 5679    |                |          | HAWR               | A80-1111        | 2222           |
|                               | Musterstre             | Hell              |            | E-III               | a nfo@e     | suster.com |                |          | Elizabel Bile      |                 |                |
|                               | 10000 Nev              | V YORCOV          |            | Anst                | be bient re | eyer       |                |          | D. Courses         | Conten          | Gowto          |
| marke                         | - Cosh                 |                   |            |                     |             |            |                | - 0      | P-Qrper<br>Records | Pick only       | - Pickeri      |
| 6                             |                        |                   |            |                     |             |            |                |          | Bitte Pack         | en.             |                |
| neignee                       | -                      |                   |            |                     |             |            |                |          | Maße und           | Gewichte aufgeb | en.            |
| inéheuse                      |                        |                   |            |                     |             |            |                | 90       | Ready for          | pick up 09.01   | 15:80          |
|                               | Warena                 | n.                | 1          | Packing (L x B x H) | Kelli       | Brutto     | core WE        | LS PL    | NP. L              | к 8 х H         | Gauricht       |
|                               |                        |                   |            | 18 × 13 × 12 cres   | 1           | 0,50       | 0,003          | 22       | 1 80               | × 70 × 60       | 40,00          |
|                               |                        |                   |            | 33 x 23 x 23 cns    | 1           | 2,29       | 6,018          | 눈님       |                    |                 |                |
|                               |                        |                   |            | 40 x 4 x 28 erre    | -           | 1.00       | 0.005          | 2 2      |                    |                 |                |
|                               |                        |                   |            | 43 x 12 x 31 cms    | 1           | 3,69       | 0.010          |          |                    |                 |                |
|                               |                        |                   |            | 60 x 34 x 42 cres   | 2           | 15,00      | 0,171 🗖        |          |                    |                 |                |
|                               |                        | Anzabi P          | 18: C      | Summer:             | 7           | 30,50      | 0,256          |          |                    |                 |                |
|                               |                        | 10                |            |                     |             |            |                | *        | 4                  |                 |                |
|                               | Zeit                   | Bezeichnung       |            |                     | Bene        | thung      |                |          |                    |                 |                |
| Datum                         | 007 15:50              | VPL Packists      |            |                     | ASU-        | - 14       |                |          |                    |                 |                |
| Detun<br>D6.06.20             |                        | V FL POCADE TO BO |            |                     | LAG-        |            |                |          |                    |                 |                |
| Detum<br>06.06.20<br>05.06.20 | 007 14 52              | US Draviero       |            |                     |             |            |                |          |                    |                 |                |
| Detun<br>06.06.20<br>05.06.20 | 007 14:52<br>007 14:40 | VPL Preview       |            |                     | Dates       |            |                |          |                    |                 |                |

### 7.3 Packliste

| SHIP                          | Snare Parts in T                              | ransit for                | Clert                                                                              | ( Automatica)                                 | 1                   | < unionown                                                                           |                                |
|-------------------------------|-----------------------------------------------|---------------------------|------------------------------------------------------------------------------------|-----------------------------------------------|---------------------|--------------------------------------------------------------------------------------|--------------------------------|
| Coney<br>MU ST<br>MUM<br>1000 | nes<br>ER Corp.<br>Indexat<br>3 New York City |                           | Fex: 55512345578<br>Fex: 55512345578<br>E-Mail: into@muster.com<br>##:: Heer Mayer | From<br>From<br>Fluc<br>E-Subali<br>Inconarga |                     | eat. JFK<br>AVE 920-125<br>AVE ABC-11<br>st DEP 10.0021<br>st ARR 12.0021<br>igtane: | +5678<br>1122222<br>507<br>507 |
|                               | Pox 6                                         | 201                       | 8 8 38                                                                             | Total                                         | 0,266 cbm           | 7 pos.                                                                               | 38,50                          |
| 1                             | Strage No.                                    | Supplier                  | OrderNo.                                                                           | Descriptiono†Goods                            | Packing<br>(LATION) | No. of<br>Packages                                                                   | groat veight<br>(Kgl)          |
| 2                             | 9120347-001                                   | -                         |                                                                                    |                                               | 33 + 23 + 23 +      | a 1                                                                                  | 2.2                            |
| 3                             | 9120401-001                                   | -                         | THE PART OF TAXABLE PARTY                                                          |                                               | 70 x 22 x 28 or     | 15 1                                                                                 | 5.00                           |
| 4                             | 9120402-001                                   | 0                         | citizen,                                                                           |                                               | 40 x 4 x 28 of      | a 1                                                                                  | 1.00                           |
| *                             | B120404-001                                   |                           | 2                                                                                  |                                               | 43 x 12 x 11 or     | n 1                                                                                  | 3,80                           |
|                               | 9120406-001                                   | Consulta.                 | oims                                                                               |                                               | 60 x 34 x 42 or     | 15 2                                                                                 | 18.00                          |
| Kali-N<br>10<br>Rema          | s 1<br>0100 - 001 8<br>ks forConsignee        | L z W x H<br>10 x 70 x 60 | Grossveight Remarks<br>ems 40,30 kg                                                |                                               |                     |                                                                                      |                                |

### 7.4. Warenausgang

Die Abholung wird durch den Lagermitarbeiter bestätigt. Der Versand ist damit abgeschlossen. Der Status wird abschließend auf 50 (GRAU) geändert, die Sendungen werden aus dem Lagerbestand ausgebucht...

| 5  | Sendung: Nr.  | Referenz                                                                                                    | Dider Nr.                                 | (Ur-) Versender / Lieferant<br>Name     |      | S Dispatch ID | Dispatch / Unit Name    | Datun<br>Versandpl | Transportan | Nol De |
|----|---------------|----------------------------------------------------------------------------------------------------|-------------------------------------------|-----------------------------------------|------|---------------|-------------------------|--------------------|-------------|--------|
|    | 9119990 - 001 | 1/ALTONIHHMALLONOUTOFI                                                                                          | 20007793550000002000                      | Annothernet                             |      | 10 1001 88    | ED.                     | 05,06,2007         | N           | 10     |
|    | 9119981 - 001 | 17466                                                                                                    | Reconcomminister.                         | Meleco                                  |      | 10 1001 87    | PERSONAL AND ADDRESS OF | 05.06.2007         | N           |        |
|    | 9119984 - 001 | 1//00                                                                                                    | 399940000000000000000000                  | Concession and the second               |      | 10 1001 95    | 10HMDatchatoncon/7F     | 05.06.2007         | N           |        |
|    | 9119995 - 001 | 1 1222                                                                                                    | 221111111111111111111111111111111111111   | Berninger                               |      | 50 1001 86    | PHONE CONTRACTOR        | 08.06.2007         | N           | JF     |
|    | 9119988 - 001 | 1:4000000000000000000000000000000000000                                                                         | CILINET/TYTEREALAAAAA                     | MAAAAAAAAAAAAAAAAAAAAAAAAAAAAAAAAAAAAAA |      |               |                         |                    |             |        |
|    | 9119989 - 001 | 1.7333444444444743333334444                                                                                     | 1.151                                     | 11444000000000000000000000000000000000  |      |               |                         |                    |             |        |
|    | 9119990 - 001 | 1 containing the second second second                                                                           |                                           | 1114aaaaaa00000000000000000000000000000 |      |               |                         |                    |             |        |
|    | 9119991 - 001 | 1 700 CONTRACTOR OF CONTRACTOR                                                                                  | 11.                                       | Addasin Annapatiti                      |      |               |                         |                    |             |        |
|    | 9119991+000   | Z (STATERAL STATERAL                                                                                            | 100000000000000000000000000000000000000   | A A A A A A A A A A A A A A A A A A A   |      |               |                         |                    |             |        |
|    | 9120079-00    | 1 77722444444444444444444444444444444444                                                                        | 200000000000000000000000000000000000000   | (Withhit)                               |      |               |                         |                    |             |        |
|    | 9120080 - 001 | Allahoonermood/ADDA                                                                                             | 300000000000000000000000000000000000000   | Nikiabbaaa                              |      |               |                         |                    |             |        |
|    | 9120111+000   | A Linear recent and the second                                                                                  |                                           | TTWO STOCKNER STOCKNER                  |      |               |                         |                    |             |        |
|    | 9120112-00    | 1 Although the second second                                                                                    | Hiteoooooaaaaaaaaaaaaaaaaaaaaaaaaaaaaaaaa | Www.coccesseered.                       |      |               |                         |                    |             |        |
|    | 9120332 - 00  | ATTACTOR                                                                                                    |                                           | TOO CONTRACTOR OF CONTRACTOR            |      |               |                         |                    |             |        |
|    | 9120333+000   | 1 /////////////////////////////////////                                                                         | 200000000000000000000000000000000000000   | Www.eeeeeeeeeeeeeeeeeeeeeeeeeeeeeeeeeee |      |               |                         |                    |             |        |
|    | 9120334 - 001 | 1 Account and the second second second                                                                          | 120000000000000000000000000000000000000   | Www.eentheennoisentry                   |      |               |                         |                    |             |        |
|    | 9120335 - 001 | Availant and a second second                                                                                    | TERMannonititho                           | Convergentettetting                     |      |               |                         |                    |             |        |
|    | 9120335 - 000 | Z                                                                                                    |                                           | Histoweereechain                        |      |               |                         |                    |             |        |
|    | 9120335 - 000 | 3                                                                                                    |                                           | Essementettitum                         |      |               |                         |                    |             |        |
|    | 9120335 - 004 | 4                                                                                                    |                                           | CONSTRUCTION OF                         |      |               |                         |                    |             |        |
|    | 9120335 - 008 | 5                                                                                                    |                                           | ESSWereeeeeee                           |      |               |                         |                    |             |        |
|    | 9119982 - 001 | 1 - Personal and a second second second second second second second second second second second second second s | PANNING                                   | P992AAAAAAAAAAAAAAAAAAAAAAAAAAAAAAAAAAA |      | 1             |                         |                    |             |        |
|    | 9119986 - 001 | AMMAMAAAAAAAAAAAAAAAAAAAAAAAAAAAAAAAAA                                                                          | 22000002000000000000000                   | No or recent for the second state       |      |               |                         |                    |             |        |
|    | 9120013-00    | AMMAAAAAAAAAAAAAAAAAAAAAAAAAAAAAAAAAAAA                                                                         | 22000034444444771444881                   | Hiddepermini                            |      |               |                         |                    |             |        |
|    | 9120077 - 001 |                                                                                                    | 200000000000000000000000000000000000000   | PREssonnen                              |      |               |                         |                    |             |        |
|    | 9120078-000   | 1 AMARAMAN AND DESCRIPTION                                                                                      | CONTRACTOR OF THE OWNER OF THE OWNER OF   | KSSAAAAAAAAAAAAAAAAAAAAAAAAAAAAAAAAAAAA |      |               |                         |                    |             |        |
|    | 9120330 - 00  | ACCOMMENDATION                                                                                                  | 28000077701000                            | 55244444444                             |      |               |                         |                    |             |        |
|    | 9120331 - 001 | 1 /////////////////////////////////////                                                                         | Classonici Territori                      | Frankélőbélev                           |      |               |                         |                    |             |        |
|    |               |                                                                                                    |                                           | Unvertige                               | 21   |               |                         |                    |             |        |
|    |               |                                                                                                    |                                           | Angezeigt:                              | 40 . |               |                         | Anz. Pl            | anangen     | 4      |
| i. |               |                                                                                                    |                                           |                                         | 1    | 114           |                         |                    |             |        |

### 8. Sicherheit

### 8.1. Berechtigungen

Die Anmeldung am ASU-Modul steuert die Berechtigung innerhalb der Anwendung. Grundsätzlich gibt es drei Bereiche:

"R" – Versender "S" – Spediteur "M" – Warehouse

Jede Status-Änderung wird mit Datum, Uhrzeit und Benutzerkennung protokolliert. Damit ist jederzeit nachvollziehbar, wer wann welche Aktion ausgelöst hat.

### 8.2. Versender "R"

Der Versender hat als einziger die Möglichkeit Versandplanungen anzulegen und Sendungen zu disponieren. Nur er kann eine Versandplanung manuell abschließen. Des weiteren kann nur der Versender Stammdaten pflegen (ausgenommen "Zuordnung Häfen").

### 8.3. Spediteur "S"

Der Spediteur kann sich eine Versandplanung jederzeit ansehen und ergänzende Informationen zum Transport in definierten Feldern hinzuzufügen. Er kann nur jene Sendungen "sehen", die sich auf einer Versandplanung befinden. Nur der Spediteur kann den Pick und ggf. Packauftrag an das Warehouse geben.

### 8.4. Warehouse "M"

Nur das Warehouse kann Informationen zu den Verpackungseinheiten angeben und einen Packauftrag als erledigt kennzeichnen. Des weiteren kann nur das Warehouse den tatsächlichen Warenausgang bestätigen. Veränderungen an der Versandplanung an sich sind für das Warehouse nicht möglich

### Detailerklärungen zur Ersteinrichtung

Detailanleitung für den ERSTMALIGEN Verbindungsaufbau zu unserem Online-System "CargoOffice ASU":

- 1. Vorbereitung im Internet Explorer:
  - Internet Explorer öffnen, im Menü oben "Extras" anklicken und "Internetoptionen..." anklicken.
  - Im sich öffnenden Dialogfenster den "Tab-Reiter / Lasche" "Sicherheit" anklicken.
  - Das "runde grüne Symbol mit dem Haken" und der Bezeichnung "vertrauenswürdige Sites" anklicken und die darunter dann erscheinende Schaltfläche "Sites…" anklicken.
  - Im sich öffnenden Fenster im oberen Textfeld den folgenden Link eintragen (von hier kopieren):

### http://pbteam.dyndns.org

und den Haken unten entfernen, vor "Für Sites dieser Zone ist eine Serververbindung (https:) erforderlich", abschließend auf die Schaltflächen "Hinzufügen" und dann auf "OK" klicken. Ebenso dann noch evtl. offene Dialogfenster mit "OK" schließen.

Fertig....

Abschließend den Internet-Exlporer schließen (und hoffen, dass Sie die EDV-Berechtigung zu dieser Änderung hatten und das keine Firewall oder ein Proxy in Ihrem Netzwerk seinen Dienst verrichtet ;-)....), sollte es nun noch an einer Stelle nicht funktionieren, liegt dies an fehlenden Berechtigungen zum vornehmen dieser Einstellungen bzw. ab oben erwähnter Firewall oder Proxy. In allen Fällen kann Ihnen dann nur Ihr "Netzwerkadministrator" die Berechtigungen erteilen bzw. notwendige weitere Einstellungen vornehmen.

Im Falle des Einsatzes einer Firewall oder eines Proxys, muß der Port 3389 freigeschaltet werden... Wie gesagt, dass geht dann nur durch Ihre IT-Verantwortlichen (Ist aber kein großer Aufwand).

2. Öffnen der Zugangsseite im Internet: Einfach auf den folgenden Link klicken

http://pbteam.dyndns.org/tsweb/Default.htm

es öffnet sich automatisch der Internet-Explorer mit der Server-Verbindungsseite, auf der Sie Idgl. auf den Button "Verbindung herstellen" klicken müssen…

Sie gelangen nun zum Windows-Netzwerk-Anmeldedialog auf unserem Server an welchem Sie sich mit dem "allgemeinen (FIRMEN-) Benutzernamen und Passwort" als Web-Benutzer anmelden: Benutzername und Passwort lauten:

(Groß-/Kleinschreibung beachten!!!!)

 Wiederum automatisch gelangen Sie zum eigentlichen Anmeldedialog an unserem Programm / unserer Datenbank an welchem Sie sich mit IHREM PERSÖNLICHEM PASSWORT anmelden: Benutzername: \_\_\_\_\_\_ / Passwort: \_\_\_\_\_ (Groß-Kleinschreibung beachten!!!)

Mit Klick auf "OK" gelangen Sie automatisch in die Übersicht bzw. Versandschaltzentrale.... Sie sehen folgendes:

TIP: Am oberen Bildschirmrand mittig, sehen Sie noch eine Steuerleiste, mit der Sie das Fenster jederzeit Minimieren, in den Fenstermodus schalten können Zum Beenden der "Online-Sitzung" und Trennung der Verbindung können sie im folgenden Fenster auf Beenden klicken.